## Elektronisch bestellen in Syntess Atrium Gebruikershandleiding

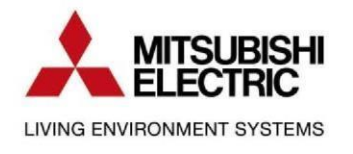

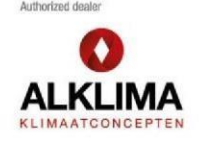

## Inhoud

| 1. Inleiding | 3 |
|--------------|---|
| 2. Instellen | 4 |

## 1. Inleiding

In dit document wordt beschreven hoe je elektronisch bestellen instelt binnen Syntess Atrium. Hiermee kun je direct vanuit jouw pakket bij Alklima bestellen.

Voor het gebruik van elektronisch bestellen is minimaal Syntess versie 6.9.0228 vereist.

## 2. Instellen

Voordat je begint met het instellen, heb je een account nodig op <u>https://alklima.nl</u>. Via dit account kun je je nettoprijzen zien. Dit account ga je gebruiken voor het instellen van het elektronisch bestellen.

1. Ga binnen Syntess Atrium naar:

| Stamgegevens -> Relaties -> Leveranciers -> <alklima> -&gt; Ta</alklima> | bblad |
|--------------------------------------------------------------------------|-------|
| Elektronisch -> Tabblad Verwerking                                       |       |

| Leveranciers             | 3                |                |                   |              |               |         |
|--------------------------|------------------|----------------|-------------------|--------------|---------------|---------|
| Code                     | ALKLIMA          |                | Omschrijving      |              | Alklima       |         |
| Lijst Details Condities  | Elektronisch Su  | bleveranciers  | Authenticatie     | Instellinger | n webservices | ICF-co  |
| Verwerking Velden Adre   | ssen             |                |                   |              |               |         |
| Elektronisch orderformaa | XML_Sales005     | ~              |                   |              |               |         |
| Inlogcode                |                  |                |                   |              |               |         |
| Verwerking               | Messageservice   | ~              |                   |              |               |         |
| E-mail                   |                  |                |                   |              | Onderwe       | rp      |
| Opdrachtregel            |                  |                |                   |              | Paramete      | rs      |
| Proforma opdrachtregel   |                  |                |                   |              | Proforma      | paramet |
| FTP instellingen         |                  |                |                   |              |               |         |
| Protocol                 | FTP              | ~              |                   |              |               |         |
| Server                   |                  |                |                   |              |               |         |
| Gebruikersnaam           |                  |                |                   |              |               |         |
| Wachtwoord               |                  |                |                   |              |               |         |
| Server map bestelling    |                  |                |                   |              |               |         |
| Server map bevestiging   |                  |                |                   |              |               |         |
|                          | Test verbin      | iding          |                   |              |               |         |
| Messageservice instelli  | ngen             |                |                   |              |               |         |
| Messageservice via       |                  |                |                   |              |               |         |
| Server                   | https://alklima. | nl/soap/dico   |                   |              |               |         |
| Relatield                | 100572           |                | Acc               | ountcode     |               |         |
| Inlogcode                | @alkl            | ima.nl         |                   | E-mail       |               |         |
| Wachtwoord               | •••••            | •••••          | Wa                | chtwoord     |               |         |
|                          | Test Message     | service        |                   |              |               |         |
| Orderbevestigingen       |                  |                |                   |              |               |         |
| Pakbonnen                |                  |                |                   |              |               |         |
| Inkoopfacturen           |                  |                |                   |              |               |         |
| Bestandslocatie          | Q:\Ontwikkelin   | g\Centrale too | ls\testfile\ICM\/ | Alklima\     |               |         |

2. Voer de volgende gegevens in:

Elektronisch orderformaat: XML\_SALES005 Verwerking: MessageService.

Bij MessageService-instellingen : Server: <u>https://alklima.nl/soap/dico</u> Relatield: Accountcode account Alklima.nl Inlogcode: E-mailadres account Alklima.nl Wachtwoord: Wachtwoord account Alklima.nl Bestandslocatie: Een directory op het netwerk waar (tijdelijk) de bestellingen/orderbevestigingen worden opgeslagen.

- 3. Gebruik de knop "Test Messageservice" om te controleren of de verbinding correct gemaakt kan worden. Kom je er niet uit? Neem dan contact op met de Syntess helpdesk via 088 - 40 80 420
- 4. Als de vorige stap is gelukt, dan kun je nu de standaard bestelmethode wijzigen naar elektronisch. Ga naar:

| Code     | 6                 | ALKLIMA         |                 | Omschrijving  | Alklima                  |
|----------|-------------------|-----------------|-----------------|---------------|--------------------------|
| Lijst    | Details Conditi   | es Elektronisch | Subleveranciers | Authenticatie | Instellingen webservices |
| Code     |                   | ALKLIMA         |                 |               |                          |
| Omsch    | nijving           | Alklima         |                 |               |                          |
| Korte n  | iaam              | Alklima         |                 |               |                          |
| KvK Nu   | ummer             |                 |                 |               |                          |
| Minim    | ale marge         |                 |                 |               |                          |
| Maxim    | ale marge         |                 |                 |               |                          |
| Toeslag  | g als bruto = net | :0              |                 |               |                          |
| Voorke   | urssubleverancie  | er              |                 |               |                          |
| Levertij | jd in dagen       |                 |                 |               |                          |
| Korting  | structuur         | Exact           | ~               |               |                          |
| Totale I | kortingsdeel      |                 |                 |               |                          |
| GLN      |                   | 87142530824     | 62              |               |                          |
| Rectely  | viize             | Elektronisch    | ~               |               |                          |

Sf

- 5. Vul de volgende gegevens in: GLN: 8714253082462 Bestelwijze: Elektronisch
- 6. Vul bij de eigen relatie de eigen GLN in, die gebruikt wordt als identificatie van de bestellende partij. Via Stamgegevens -> Relaties -> Relaties -> <eigen relatie> -> tabblad Overige

| Code                   |           | 00000  | Relatienaam Eigen bedrijf (Syntess) |           |           |            |             |         |  |
|------------------------|-----------|--------|-------------------------------------|-----------|-----------|------------|-------------|---------|--|
| Lijst Details Adressen |           |        | Rollen                              | Contacten | Lay-outs  | Afdelingen | Medewerkers | G-reker |  |
| Voertaal               |           |        | NL                                  |           |           | Nederlands |             |         |  |
| Btw-land               |           | NL     | NL                                  |           | Nederland |            |             |         |  |
| Btw-                   | nummer    |        |                                     |           | 58        |            |             |         |  |
| Bank                   | rekeningn | nummer |                                     |           |           | ~          |             |         |  |
| G-rel                  | eningnur  | nmer   |                                     |           |           | ~          |             |         |  |
| GLN                    |           |        |                                     |           |           |            |             |         |  |

7. Als alles correct ingesteld is krijgen bestellingen voor deze leverancier de bestelwijze "Elektronisch":

| Dagbo                          | bek     | Be                                                                              | esteldagk | ooek HansW         | ~                    | Status      | 0 2      | Openstaand |            |            |
|--------------------------------|---------|---------------------------------------------------------------------------------|-----------|--------------------|----------------------|-------------|----------|------------|------------|------------|
| Nummer<br>Titel<br>Leverancier |         | <ul> <li>2022100021</li> <li>Bestelling voor intern</li> <li>Alklima</li> </ul> |           |                    | Eigenaar<br>Afdeling |             | Hans     | Walrave    |            |            |
|                                |         |                                                                                 |           |                    |                      | Ont         |          | vikkeling  |            |            |
|                                |         |                                                                                 |           |                    |                      | Gewijzigd   | vijzigd  | 19-07-2022 |            |            |
| Lijst                          | Details | Elektronisch                                                                    | Regels    | Externe documenten |                      |             |          |            |            |            |
| Numn                           | ner 🛛   | Titel Leverancier code                                                          |           |                    | Leveran              | Leverancier |          | ijze       | Leverdatum | Status     |
| 202210                         | 00021   | Bestelling voor intern ALKLIMA                                                  |           |                    | Alklima              |             | Elektron | isch       | 17-05-2022 | Openstaand |

8. Bij het verwerken/gereedmelden van de bestelling zal deze elektronisch naar de leverancier verzonden worden. Na afloop wordt een statusoverzicht getoond waarin te zien is of er zich problemen bij het verzenden hebben voorgedaan.

| Bestelling | Leverancier | Bestelling titel       | Status    |  |
|------------|-------------|------------------------|-----------|--|
| 2022100055 | Alklima     | Bestelling voor intern | Verzonden |  |

- 9. Indien het bestand om wat voor reden dan ook niet verzonden kan worden, ontvang je een foutmelding met de reden van het mislukken. Afhankelijk van deze oorzaak kunt u hiermee de nodige acties ondernemen.
- 10. Via Logistiek->Bestellen->Elektronisch overzicht kun je per leverancier zien welke bestellingen eventueel nog verstuurd moeten worden

| Elektronisch overzicht |            |         |               |               |             |      |                 |              |             |  |
|------------------------|------------|---------|---------------|---------------|-------------|------|-----------------|--------------|-------------|--|
| Levera                 | ancier     |         | ALKLIMA       | Leve          | ranciernaam |      | Alklima         |              |             |  |
| Lijst                  | Bestelling | en      | Bevestigingen | Foutmeldingen | Verzonden   |      |                 |              |             |  |
| Levera                 | ncier      | Or      | nschrijving   | Δ             | Bestellinge | en 🕎 | Bevestigingen 🝸 | Foutmeldin 🕎 | Verzonden 🝸 |  |
| ALKLI                  | AN         | Alklima |               |               | 0           | 0    | 0               | 1            |             |  |

11. Bestellingen die eerder niet verstuurd konden worden, kunnen hier alsnog verwerkt worden via de Overige functie "Verwerken bestellingen".

Voor de overige mogelijkheden verwijzen we je naar de uitleg in de help (F1). Kom je er niet uit? Neem dan contact op met de Syntess helpdesk via 088 - 40 80 420